## Редактирование информации распознанного лица

## Редактирование информации распознанного лица

Вы можете изменить зарегистрированные имя, уровень приоритета и информацию о лице.

1 Нажмите "MENU".

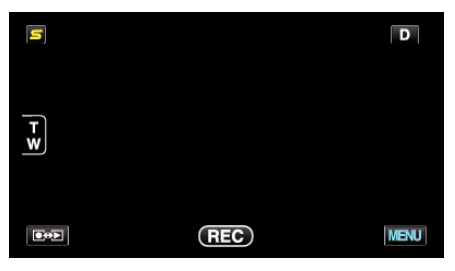

2 Нажмите "РЕГИСТРАЦИЯ ЛИЦ".

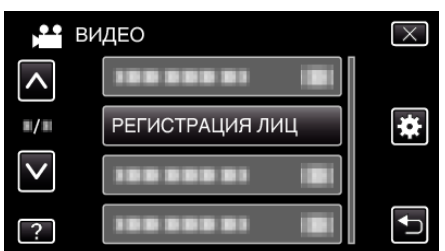

- Нажмите ∧ или ∨, чтобы передвигаться вперед или назад до нужной величины.
- Нажмите Х, чтобы выйти из меню.
- Нажмите 🗂, чтобы вернуться к предыдущему экрану.
- **3** Нажмите "РЕДАКТИРОВАНИЕ".

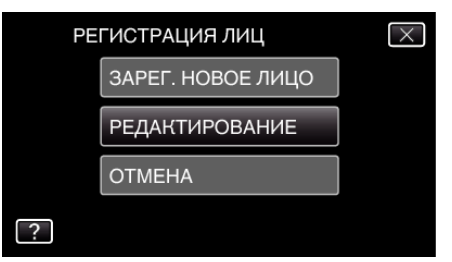

4 Нажмите на человека, информацию о котором необходимо отредактировать.

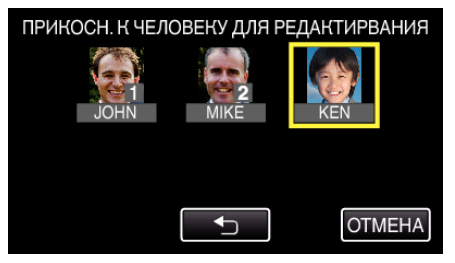

5 Нажмите на элемент, который необходимо отредактировать.

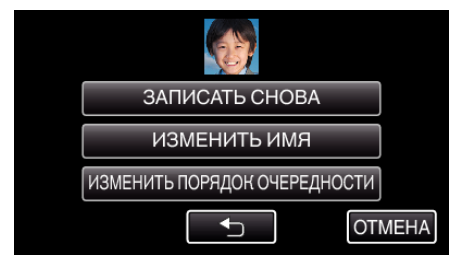

- Если вы выбрали "ЗАПИСАТЬ СНОВА", переходите к шагу 5 в ""Распознание человеческих лиц Личная аутентификационная информация" (встр. 0)".
- Если вы выбрали "ИЗМЕНИТЬ ИМЯ", переходите к шагу 11 в ""Распознание человеческих лиц Личная аутентификационная информация" (ва стр. 0)".

 Если вы выбрали "ИЗМЕНИТЬ ПОРЯДОК ОЧЕРЕДНОСТИ", переходите к шагу 12 в ""Распознание человеческих лиц Личная аутентификационная информация" (ISF стр. 0)".

## Отмена (удаление) информации распознанного лица

Вы может отменить (удалить) зарегистрированную информацию о лице.

1 Нажмите "MENU".

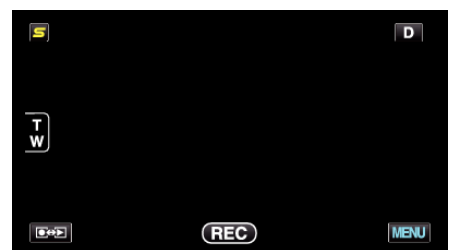

2 Нажмите "РЕГИСТРАЦИЯ ЛИЦ".

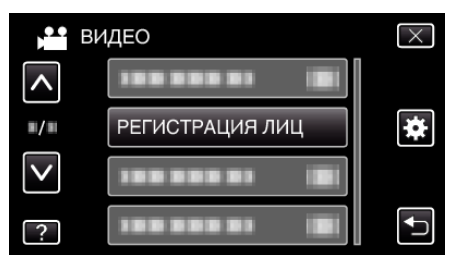

- Нажмите ∧ или ∨, чтобы передвигаться вперед или назад до нужной величины.
- Нажмите X, чтобы выйти из меню.
- Нажмите 🗂, чтобы вернуться к предыдущему экрану.
- **3** Нажмите "ОТМЕНА".

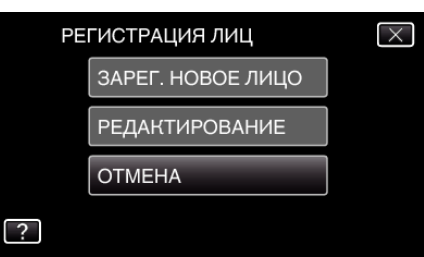

4 Нажмите на человека, регистрацию которого необходимо удалить.

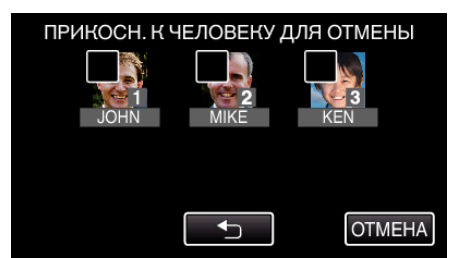

- На выбранном человеке появится 🔟.
- Чтобы снять 🗑 с человека, нажмите на него еще раз.
- 5 Нажмите "УСТАН.".

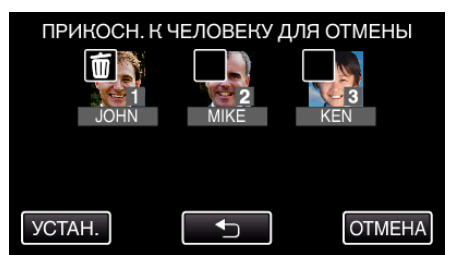

6 Нажмите "ДА".

| ОТМЕНИТЬ ВЫБРАН. ЧЕЛОВЕКА? |     |
|----------------------------|-----|
| ДА                         | HET |
|                            |     |

- Нажмите "ДА", чтобы удалить информацию о лице для выбранного человека.
- Нажмите "НЕТ", чтобы вернуться к предыдущему экрану.
- Нажмите "ОК", когда появится экран завершения удаления.